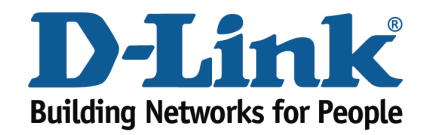

## DSL-2642B IPTV Configuration Guide

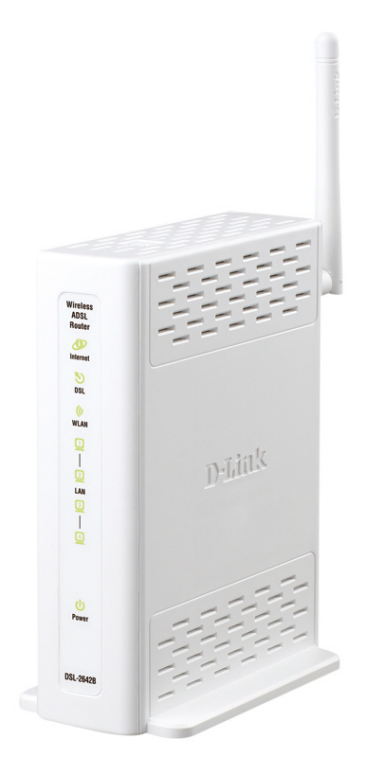

This document will detail how to configure the DSL-2642B for IPTV support.

Prerequisites

- Verify that you are registered to the TPG IPTV Service and that your area has IPTV support.
- Ensure VLC Player is installed on your system www.videolan.org
- Select 'Mozilla Plugin' when installing VLC Player on your PC.

| Choose which features of VL                                   | C media player 1.1.0 you want to install.                                                                            |                                          |
|---------------------------------------------------------------|----------------------------------------------------------------------------------------------------|------------------------------------------|
| Check the components you install. Click Next to continue      | eant to install and uncheck the components yo                                                                        | au don't want to                         |
| Select the type of install:                                   | Custom                                                                                                    | le le                                    |
| Or, select the optional<br>components you wish to<br>install: | Media Player (required)<br>Start Nenu Shortout<br>Osiloop Shortout<br>Methodory<br>Active Volugin<br>Closes Playback |                                          |
| Space required: 74.5MB                                        | Description<br>Prior to a vicit mor a component i<br>description                                                     | 11 10 11 11 11 11 11 11 11 11 11 11 11 1 |
| ad ATTNE weda bave                                            |                                                                                                    |                                          |

- 1. Log in to the modem with the computer connected to the modem via Ethernet.
  - URL: http://192.168.1.1 (default)
  - -Username: admin
  - Password: admin (default)
  - -Graphic Authentication: (randomly generated)

| Good With Might 19218411/     * D     + X     Z     Bing     P       X < *     *     *     D     + X     Z     Bing     P       # Favorities     # D     Supported Sites * Ø     Ø     *     *     *     *       Ø D-Link ADSL Router     P     P     Image * Safety * Topic * Ø *     *     *     *     *       D-Link ADSL Router     P     P     *     *     *     *     *                                                                                                    |
|----------------------------------------------------------------------------------------------------|
| x & +<br>* Favorites * 10 Supported Sites * 20 Web Site Galley *<br>D-Link ADSL Router Protect Rape DS. 26478<br>Protect Rape DS. 26478<br>Protect Rape DS. 26 |
| Proventes 🚔 20 Supported State * 20 Web State Gallery *  D-Link ADSL Router  Product Rape D0.20418  Product Rape D0.20418  Product Rape                                                                                                    |
| D-Link ADSL Router                                                                                                    |
| Poduct Raje: D0.26428 Primurae Version: AU_2.209                                                                                                    |
| D-Link                                                                                                    |
| D-Link                                                                                                    |
|                                                                                                    |
|                                                                                                    |
| LOCIN                                                                                                    |
| Vielcame to DSL-26428 Web Management                                                                                                    |
| Benan · den                                                                                                    |
| Password                                                                                                    |
| Validate : @WSCT                                                                                                    |
| L ⊂ Z ₩0                                                                                                    |
| the state of the state of the s                                                                                                    |
| Logn                                                                                                    |
|                                                                                                    |
| BROADBAND                                                                                                    |
| Capyright © 2008-3010 PLots Systems, Inc.                                                                                                    |
|                                                                                                    |
|                                                                                                    |
|                                                                                                    |
|                                                                                                    |
|                                                                                                    |
|                                                                                                    |
|                                                                                                    |
|                                                                                                    |
|                                                                                                    |
|                                                                                                    |

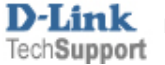

2. Select the **INTERNET SETUP** button in the left menu.

| G D-Link ADSL Router - Windows Internet Explorer          |                                                                                                    |                                                 |                                                                                                    |                                     |                        |
|-----------------------------------------------------------|----------------------------------------------------------------------------------------------------|-------------------------------------------------|----------------------------------------------------------------------------------------------------|-------------------------------------|------------------------|
| () • (1) http://192.168.1.1/                              |                                                                                                    |                                                 |                                                                                                    | 🕶 🖹 🍫 🗙 🗵 Bing                      | • م                    |
| X 42 -                                                    |                                                                                                    |                                                 |                                                                                                    |                                     |                        |
| 🚖 Favorites 🛛 🍰 😰 Suggested Sites 👻 💋 Web Slice Gallery 👻 |                                                                                                    |                                                 |                                                                                                    |                                     |                        |
| Ø D-Link ADSL Router                                      |                                                                                                    |                                                 |                                                                                                    | 🔄 🕶 🔜 👻 🚍 🖶 🕶 Page 🕶                | Safety • Tools • 🕢 •   |
| C - Link ADSL Router                                      | Product Pager 002-20<br>D-Linn<br>NS: 54579<br>Visar<br>Parent Page<br>Parent Pager<br>Pager<br>Page | 23 CALC AND AND AND AND AND AND AND AND AND AND | HELP<br>HELP<br>HELP | ig v <sub>N</sub> v in inn v 2age v | Salety - Tgols - Q - " |
|                                                           | -                                                                                                    |                                                 |                                                                                                    |                                     |                        |
|                                                           | вконовнио                                                                                                    |                                                 |                                                                                                    |                                     |                        |
|                                                           |                                                                                                    |                                                 |                                                                                                    |                                     |                        |
|                                                           |                                                                                                    |                                                 |                                                                                                    |                                     |                        |
|                                                           |                                                                                                    |                                                 |                                                                                                    | Internet   Protected Made: Off      | • 105% · -             |

3. Select **ADD** to create a new PVC / Profile.

| ② D-Link ADSL Router - Windows Internet Explorer          |                                                                                                    |                                             |                          |
|-----------------------------------------------------------|----------------------------------------------------------------------------------------------------|---------------------------------------------|--------------------------|
| C→ Ø http://192.168.1.1/                                  |                                                                                                    | 🔻 🗟 😝 🗙 🖪 Bing                              | • م                      |
| X 🕲 -                                                     |                                                                                                    |                                             |                          |
| 🚖 Favorites 🛛 🙀 🕖 Suggested Sites 🔻 🕖 Web Slice Gallery 🕶 |                                                                                                    |                                             |                          |
| D-Link ADSL Router                                        |                                                                                                    | 🟠 🔹 🔝 👻 🖃 🚔 👻 <u>P</u> age 👻 <u>S</u> afety | • T <u>o</u> ols • 🕢 • » |
|                                                           | Product Page: DSI-26428 Firmware Version: AU_2.09                                                                                                    |                                             |                          |
|                                                           | D-Link                                                                                                    |                                             |                          |
|                                                           | DSE-26428 SETUP ADVANCED HAINTENANCE STATUS HELP                                                                                                    |                                             |                          |
|                                                           | Waard INTERNET SETUP Helpful Hints                                                                                                    |                                             |                          |
|                                                           | Wiel computing the router<br>Wieless Settings<br>Wretess Settings                                                                                                    |                                             |                          |
|                                                           | Time and Date Choose Add, or Remove to configure a WAN service over a selected interface. Consection Type from the list below.                                            |                                             |                          |
|                                                           | Logout Please take care when entering your username                                                                                                    |                                             |                          |
|                                                           | and password as these<br>are case construction                                                                                                    |                                             |                          |
|                                                           | Interface Description Type Igmp NAT Firewall IPv6 MLD source are counced by<br>popol popole 0 8 35 PPPoE Disabled Enabled Enabled Disabled Disabled To Counce Username or |                                             |                          |
|                                                           | password contractors.                                                                                                    |                                             |                          |
|                                                           | router for the new Internat<br>Setting to take effect.                                                                                                    |                                             |                          |
|                                                           | Hore                                                                                                    |                                             |                          |
|                                                           |                                                                                                    |                                             |                          |
|                                                           |                                                                                                    |                                             |                          |
|                                                           |                                                                                                    |                                             |                          |
|                                                           |                                                                                                    |                                             |                          |
|                                                           | BROADBAND                                                                                                    |                                             |                          |
|                                                           | Capyright © 2008-2010 D-Link Systems, Inc.                                                                                                    |                                             |                          |
|                                                           |                                                                                                    |                                             |                          |
|                                                           |                                                                                                    |                                             |                          |
|                                                           |                                                                                                    |                                             |                          |
|                                                           |                                                                                                    |                                             |                          |
| Done                                                      | •                                                                                                    | Internet   Protected Mode: Off              | • • 105% •               |

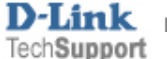

- 4. Set the following to configure the profile to support IPTV.
  - **VPI:** 0 -
  - VCI: 35 -
  - EoA -
  - Encapsulation: LLC/SNAP-BRIDGING -
  - Service Category: UBR without PCR -
  - Enable Quality of Service -
  - Select **Bridging** for the WAN Service type: -

| D-Link ADSL Router - Windows Internet Explorer            |                       |                                  |                                          |                    |                                                                                         |                                |                        |
|-----------------------------------------------------------|-----------------------|----------------------------------|------------------------------------------|--------------------|-----------------------------------------------------------------------------------------|--------------------------------|------------------------|
| 🕒 🔍 🖉 http://192.168.1.1/                                 |                       |                                  |                                          |                    |                                                                                         | 👻 🖹 🍫 🗙 💽 Bing                 | ۰ م                    |
| x 🕲 -                                                     |                       |                                  |                                          |                    |                                                                                         |                                |                        |
| 🚖 Favorites 🛛 🎓 🖉 Suggested Sites 👻 🍘 Web Slice Gallery 👻 |                       |                                  |                                          |                    |                                                                                         |                                |                        |
| D-Link ADSL Router                                        |                       |                                  |                                          |                    |                                                                                         | 🏠 🔹 🔝 👻 🖃 💼 💌 <u>P</u> age 🕶   | Safety • Tools • 🕢 • 👋 |
|                                                           | Product Page: DSL-264 | 28                               |                                          |                    | Firmware Version: AU_2.09                                                               |                                | A                      |
|                                                           | D-Lini                | ĸ                                |                                          |                    |                                                                                         |                                |                        |
|                                                           | DSL-26428             | SETUP AC                         | DVANCED MAINTENANCE                      | STATUS             | HELP                                                                                    |                                |                        |
|                                                           | Wizard                | WAN SETUP                        |                                          |                    | Helpful Hints                                                                           |                                |                        |
|                                                           | Internet Setup        | This screen allows you to config | ure ATM service, Configure a WAN service | wer this interface | When configuring the router<br>to access the Internet, be<br>sure to choose the correct |                                |                        |
|                                                           | Time and Date         | ATM INTERFACE CONFIGUR           | RATION                                   |                    | Connection Type from the list below.                                                    |                                |                        |
|                                                           | Logout                |                                  |                                          |                    | Please take care when<br>entering your username                                         |                                |                        |
|                                                           |                       | VPI [0-255]:                     | 0                                        |                    | and password as these<br>are case sensitive. The<br>maintiful of connection             |                                |                        |
|                                                           |                       | VCI [32-65535]:                  | 35                                       |                    | issues are caused by<br>incorrect username or                                           |                                |                        |
|                                                           |                       | for PPPoE, IPoE, and Bridge      | ): EOA O PPPOA O IPOA                    |                    | Note: Be sure to restart the                                                            |                                | =                      |
|                                                           |                       | Encapsulation Mode:              | LLC/SNAP-BRIDGING V                      |                    | router for the new Internet<br>Setting to take effect.                                  |                                |                        |
|                                                           |                       | Enable Quality Of Service:       |                                          |                    | Hore                                                                                    |                                |                        |
|                                                           |                       |                                  |                                          |                    |                                                                                         |                                |                        |
|                                                           |                       | WAN SERVICE CONFIGURA            | TION                                     |                    |                                                                                         |                                |                        |
|                                                           |                       |                                  |                                          |                    |                                                                                         |                                |                        |
|                                                           |                       | Select WAN service type:         | PPP over Ethernet (PPPoE)                |                    |                                                                                         |                                |                        |
|                                                           |                       |                                  | Bridging                                 |                    |                                                                                         |                                |                        |
|                                                           |                       | Enter Service Description:       | br_0_0_35                                |                    |                                                                                         |                                |                        |
|                                                           |                       | Enable IPv6 for this service:    |                                          |                    |                                                                                         |                                |                        |
|                                                           |                       |                                  |                                          |                    |                                                                                         |                                |                        |
|                                                           |                       |                                  | (Analy) Cracel                           |                    | ·                                                                                       |                                |                        |
|                                                           |                       |                                  | Carcer                                   |                    |                                                                                         |                                |                        |
|                                                           |                       |                                  |                                          |                    |                                                                                         |                                |                        |
| Done                                                      |                       |                                  |                                          |                    |                                                                                         | Internet   Protected Mode: Off |                        |

5. Click **APPLY** to activate the changes

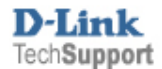

6. Select ADVANCED from the top menu once the page returns to the Internet Setup screen with the new profile added.

| D-Link ADSL Router - Windows Internet Explorer            |                          |                    |                             |                              |                |                                                                         |                                |                                                       |
|-----------------------------------------------------------|--------------------------|--------------------|-----------------------------|------------------------------|----------------|-------------------------------------------------------------------------|--------------------------------|-------------------------------------------------------|
| 🚱 🔍 🕖 http://192.168.1.1/                                 |                          |                    |                             |                              |                |                                                                         | 👻 😫 🦘 🗙 🖪 Bing                 | • م                                                   |
| X Br                                                      |                          |                    |                             |                              |                |                                                                         |                                |                                                       |
| 🚖 Favorites 🛛 🍃 🕖 Suggested Sites 👻 🍘 Web Slice Gallery 👻 |                          |                    |                             |                              |                |                                                                         |                                |                                                       |
| D-Link ADSL Router                                        |                          |                    |                             |                              |                |                                                                         | 🏠 🕶 🔝 👻 🖃 🖷 💌 <u>P</u> age •   | <ul> <li>Safety ▼ Tools ▼ @ ▼ <sup>≫</sup></li> </ul> |
|                                                           | Product Page: DSL-26     | 428                |                             |                              |                | Firmware Version: AU_2.09                                               |                                |                                                       |
|                                                           |                          |                    |                             |                              |                |                                                                         |                                |                                                       |
|                                                           | D-Lin                    | ĸ                  |                             |                              |                |                                                                         |                                |                                                       |
|                                                           | D5L-26428                | SETUP              | ADVANCED                    | MAINTENANCE                  | STATUS         | HELP                                                                    |                                |                                                       |
|                                                           | Wizard<br>Internet Setun | INTERNET SETUP     |                             |                              |                | Helpful Hints                                                           |                                |                                                       |
|                                                           | Wireless Settings        | Wide Area Network  | (WAN) Service Setup         |                              |                | to access the Internet, be<br>sure to choose the correct                |                                |                                                       |
|                                                           | Time and Date            | Choose Add, or Rem | nove to configure a WAN sen | rice over a selected interfa | ce.            | the list below.                                                         |                                |                                                       |
|                                                           | Logout                   | WAN CONFIGURA      | TION                        |                              |                | Please take care when<br>entering your username                         |                                |                                                       |
|                                                           |                          | Interface Dece     | vintion Tune Iomo           | NAT General IDud             | MID            | are case sensitive. The<br>majority of connection                       |                                |                                                       |
|                                                           |                          | ppp0 pppoe         | _0_8_35 PPPoE Disabled      | Enabled Enabled Disable      | d Disabled 🛐 🌍 | issues are caused by<br>incorrect username or<br>password combinations. |                                |                                                       |
|                                                           |                          | atm1 br_0          | 0_0_35 Bridge Disabled      | Disabled Disabled Disable    | d Disabled 🛐 🗑 | Note: Be sure to restart the                                            |                                |                                                       |
|                                                           |                          |                    |                             |                              |                | router for the new Internet<br>Setting to take effect.                  |                                |                                                       |
|                                                           |                          |                    | Ac                          | d                            |                | More                                                                    |                                |                                                       |
|                                                           |                          |                    |                             |                              |                |                                                                         |                                |                                                       |
|                                                           |                          |                    |                             |                              |                |                                                                         |                                |                                                       |
|                                                           |                          |                    |                             |                              |                |                                                                         |                                |                                                       |
|                                                           |                          |                    |                             |                              |                |                                                                         |                                |                                                       |
|                                                           | BROADBAND                |                    |                             |                              |                |                                                                         |                                |                                                       |
|                                                           |                          |                    |                             |                              |                |                                                                         |                                |                                                       |
|                                                           |                          |                    |                             |                              |                |                                                                         |                                |                                                       |
|                                                           |                          |                    |                             |                              |                |                                                                         |                                |                                                       |
|                                                           |                          |                    |                             |                              |                |                                                                         |                                |                                                       |
|                                                           |                          |                    |                             |                              |                |                                                                         |                                |                                                       |
| Done                                                      |                          |                    |                             |                              |                |                                                                         | Internet   Protected Mode: Off |                                                       |

7. Select **Network Tools > IGMP** from the left menu.

| D-Link ADSL Router - Windows Internet Explorer            |                                |                         |                         |                               |                |                           |                                | - 0 ×                          |
|-----------------------------------------------------------|--------------------------------|-------------------------|-------------------------|-------------------------------|----------------|---------------------------|--------------------------------|--------------------------------|
|                                                           |                                |                         |                         |                               |                |                           | 👻 🗟 🍫 🗙 🗷 Bing                 | ρ.                             |
| X ®3 -                                                    |                                |                         |                         |                               |                |                           |                                |                                |
| 🚖 Favorites 🛛 🎭 🕖 Suggested Sites 👻 💋 Web Slice Gallery 💌 |                                |                         |                         |                               |                |                           |                                |                                |
| D-Link ADSL Router                                        |                                |                         |                         |                               |                |                           | 🏠 🔹 🔝 👻 🖃 🛖 👻 <u>P</u> age 🕶 S | afety 🔹 T <u>o</u> ols 👻 🕜 👻 🦥 |
|                                                           | Product Page: DSL-264          | 28                      |                         |                               | 1              | Firmware Version: AU_2.09 |                                |                                |
|                                                           |                                |                         |                         |                               |                |                           |                                |                                |
|                                                           | D-Lin                          | K                       |                         |                               |                |                           |                                |                                |
|                                                           | DSL-26428                      | SETUP                   | ADVANCED                | MAINTENANCE                   | STATUS         | HELP                      |                                |                                |
|                                                           | Advanced Wireless              | ADVANCED WIRELE         | SS ADVANCED S           | ETTINGS                       |                |                           |                                |                                |
|                                                           | Port Forwarding                | Allows you to configure | advanced features of t  | he wireless LAN interface.    |                |                           |                                |                                |
|                                                           | Parental Control               |                         | [                       | Advanced Settings             |                |                           |                                |                                |
|                                                           | Filtering Options              |                         |                         |                               |                |                           |                                |                                |
|                                                           | DNS                            | ADVANCED WIRELES        | SS MAC FILTERI          | NG                            |                |                           |                                |                                |
|                                                           | Dynamic DNS<br>IPv6 LAN Config | Allows you to configure | wireless frewall by den | ying or allowing designated M | IAC addresses. |                           |                                |                                |
|                                                           | Network Tools                  | Port Naccoing           |                         | MAC Filtering                 |                |                           |                                |                                |
|                                                           | Routing                        | 1249                    |                         |                               |                |                           |                                |                                |
|                                                           | Schedules                      | Quality of Service      |                         |                               |                |                           |                                |                                |
|                                                           | Logout                         | Queue Config            |                         |                               |                |                           |                                |                                |
|                                                           |                                | UPnP                    |                         |                               |                |                           |                                |                                |
|                                                           |                                | DSL.                    |                         |                               |                |                           |                                |                                |
|                                                           |                                | SNMP                    |                         |                               |                |                           |                                |                                |
|                                                           |                                | Certificates            |                         |                               |                |                           |                                |                                |
|                                                           | BROADBAND                      |                         |                         |                               |                |                           |                                |                                |
|                                                           |                                |                         | Copyright @ 2008-       | 2010 D-Unk Systems, Inc.      |                |                           |                                |                                |
|                                                           |                                |                         |                         |                               |                |                           |                                |                                |
|                                                           |                                |                         |                         |                               |                |                           |                                |                                |
|                                                           |                                |                         |                         |                               |                |                           |                                |                                |
|                                                           |                                |                         |                         |                               |                |                           |                                |                                |
| http://192.168.1.1/iamp.html                              |                                |                         |                         |                               |                |                           | Internet   Protected Mode: Off | ← ▼ ■ 105% ▼                   |
|                                                           |                                | 1 a                     |                         |                               |                |                           |                                |                                |

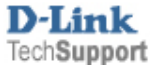

| D-Link ADSL Router - Windows Internet Explorer        |                                                                                                    | • 0 4 ¥ 🗟 Ping                 |                                                                                                    |
|-------------------------------------------------------|----------------------------------------------------------------------------------------------------|--------------------------------|----------------------------------------------------------------------------------------------------|
| C C C C C C C C C C C C C C C C C C C                 |                                                                                                    |                                | ~ .                                                                                                    |
|                                                       |                                                                                                    |                                |                                                                                                    |
| Favorites 🙀 😰 suggested sites 🔹 🐲 web slice Gallery 🔹 |                                                                                                    |                                | »                                                                                                    |
| C D-Link ADSL Router                                  |                                                                                                    | 😭 🔹 🔝 👻 🖃 📻 👻 Page 👻 Safety 👻  | T <u>o</u> ols • 😗 •                                                                                            |
|                                                       | Product Page: DSL-26428 Firmware Version: AU_2.09                                                                                                    |                                |                                                                                                    |
|                                                       | D-Link                                                                                                    |                                |                                                                                                    |
|                                                       | DSL-26428 SETUP ADVANCED MAINTENANCE STATUS HELP                                                                                                    |                                |                                                                                                    |
|                                                       | Advanced Wreless Helpful Hints                                                                                                    |                                |                                                                                                    |
|                                                       | Part Forwarding With IGAP Snooping<br>Transmission of identical content, such as multimedia, from a source to a number of receivents, mobiled, the device (L2                                                                                                    |                                |                                                                                                    |
|                                                       | DH2 switch ( can trave interview)<br>Dwart ( can trave interview)<br>Dwart ( can trave interview)<br>D |                                |                                                                                                    |
|                                                       | Filtering Options IGM P SETUP IPSTBs etc., which request to join (as members of) a                                                                                                    |                                |                                                                                                    |
|                                                       | DNS Enable IGMP Snooping The broadcast down of the broadcast down of the broadcast down of the broadcast down of some                                                                                                    |                                |                                                                                                    |
|                                                       | Dynamic DNS PVC/NLAVD. As a result, it<br>significantly reduces traffic                                                                                                    |                                |                                                                                                    |
|                                                       | Pv6 LAN Config which are not registered as registered as registered as                                                                                                    |                                |                                                                                                    |
|                                                       | Routing Cancel                                                                                                    |                                |                                                                                                    |
|                                                       | Schedules                                                                                                    |                                |                                                                                                    |
|                                                       | Logout                                                                                                    |                                |                                                                                                    |
|                                                       |                                                                                                    |                                |                                                                                                    |
|                                                       |                                                                                                    |                                |                                                                                                    |
|                                                       |                                                                                                    |                                |                                                                                                    |
|                                                       |                                                                                                    |                                |                                                                                                    |
|                                                       |                                                                                                    | _                              |                                                                                                    |
|                                                       | BROADBAND                                                                                                    |                                |                                                                                                    |
|                                                       |                                                                                                    |                                |                                                                                                    |
|                                                       |                                                                                                    |                                |                                                                                                    |
|                                                       |                                                                                                    |                                |                                                                                                    |
|                                                       |                                                                                                    |                                |                                                                                                    |
|                                                       |                                                                                                    |                                |                                                                                                    |
| Done                                                  |                                                                                                    | Internet   Protected Mode: Off | ♣ 105% ▼                                                                                                    |
|                                                       |                                                                                                    |                                | City of the second second second second second second second second second second second second second second s |

- 8. Enable IGMP Snooping by selecting the checkbox.
- 9. Click **APPLY** to activate the change.
- 10. Click the MAINTENANCE button in the top menu

| D-Link ADSL Router - Windows Internet Explorer                                                                                                    |                       |                                                                                                    |                                |                          |
|----------------------------------------------------------------------------------------------------|-----------------------|----------------------------------------------------------------------------------------------------|--------------------------------|--------------------------|
| () with the second second seco |                       |                                                                                                    | 👻 😫 🍫 🗙 🗷 Bing                 | • م                      |
| x 🖏 -                                                                                                    |                       |                                                                                                    |                                |                          |
| 🚖 Favorites 🛛 🙀 🕖 Suggested Sites 👻 🏈 Web Slice Gallery 👻                                                                                                    |                       |                                                                                                    |                                |                          |
| D-Link ADSL Router                                                                                                    |                       |                                                                                                    | 🚡 🔹 🔝 👻 🖃 🚋 💌 Page 👻 Safety 🕯  | • T <u>o</u> ols • 🕢 • » |
|                                                                                                    | Product Page: DSL-264 | 18 Firmware Version: AU_2.09                                                                                                    |                                | <u>^</u>                 |
|                                                                                                    | <b>D-Lin</b>          | ĸ                                                                                                    |                                |                          |
|                                                                                                    | D51-26428             | SETUP ADVANCED MAINTENANCE STATUS HELP                                                                                                    |                                |                          |
|                                                                                                    | System                | SYSTEM REBOOT Helpful Hints                                                                                                    |                                |                          |
|                                                                                                    | Access Controls       | Click the button below to reboot the router.                                                                                                    |                                |                          |
|                                                                                                    | Diagnostics           | Reboot Precaution if a care you have<br>precaution if a care you have<br>poreset your router to                                                                     |                                |                          |
|                                                                                                    | System Log<br>Logout  | You will be able to restare<br>your router settings from a                                                                                                    |                                |                          |
|                                                                                                    |                       | STSTEM BACKUP SETTINGS previously saved<br>configuration file.<br>There is also a function to                                                                       |                                |                          |
|                                                                                                    |                       | Back up USL Houter computations. You may save your nuter computations to a file on your PC.<br>Note: Please always save configuration file first before viewing it. |                                |                          |
|                                                                                                    |                       | Backup Settings entropy all delete your<br>current configuration.                                                                                                   |                                | =                        |
|                                                                                                    |                       | SYSTEM UPDATE SETTINGS                                                                                                    |                                |                          |
|                                                                                                    |                       | Update DSL Router settings. You may update your router settings using your saved files.                                                                             |                                |                          |
|                                                                                                    |                       | Settings File Name : Browse                                                                                                    |                                |                          |
|                                                                                                    |                       | Update Settings                                                                                                    |                                |                          |
|                                                                                                    |                       | SYSTEM RESTORE DEFAULT SETTINGS                                                                                                    |                                |                          |
|                                                                                                    |                       | Restore DSL Router settings to the factory defaults.                                                                                                    |                                |                          |
|                                                                                                    |                       | Restore Default Settings                                                                                                    |                                |                          |
|                                                                                                    |                       |                                                                                                    |                                |                          |
|                                                                                                    | BROADBAND             |                                                                                                    |                                |                          |
|                                                                                                    |                       | Copyright @ 2008-2010 D-Lirk Systems, Inc.                                                                                                    |                                |                          |
|                                                                                                    |                       |                                                                                                    | Internet   Protected Mode: Off | • • 105% •               |

11. Select **REBOOT** to reboot the device and activate all changes made.

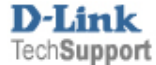

12. Navigate to www.tpg.com.au/iptv in your browser and log in using your TPG username and password.

| TPG - IPTV - Windows Internet Explorer                                                                                                    |                                                                                            |                                |                              |
|----------------------------------------------------------------------------------------------------|--------------------------------------------------------------------------------------------|--------------------------------|------------------------------|
| Nov 🛃 http://www.tpg.com.au/iptv/                                                                                                    |                                                                                            | 👻 😫 😽 🗙 💽 Bing                 | م<br>م                       |
| -e, +                                                                                                    |                                                                                            |                                |                              |
| f Favorites 🙀 🕖 Suggested Sites 🔻 🕖 Web Slice Gallery 👻                                                                                                    |                                                                                            |                                |                              |
| TPG - IPTV                                                                                                    |                                                                                            | 🟠 🕶 🔝 👻 🖃 🚋 🕶 <u>P</u> age 🕶 😫 | afety 🔹 T <u>o</u> ols 👻 🔞 🕶 |
|                                                                                                    |                                                                                            |                                |                              |
|                                                                                                    |                                                                                            |                                |                              |
| House I down to I down we find a down we have                                                                                                    | and a second second                                                                        |                                |                              |
|                                                                                                    |                                                                                            |                                |                              |
|                                                                                                    | cu wart                                                                                    |                                |                              |
|                                                                                                    | Domain tpg.com.au 🔻                                                                        |                                |                              |
|                                                                                                    | Password                                                                                   |                                |                              |
| Calls, Text & Data                                                                                                    | IPTV customer log in                                                                       |                                |                              |
| E CONSTITUES APPLY<br>+ ONCE OFF "20 SIN + "20 DEPOSIT = "54.99 MIN CHARGES IN 1" MONTH                                                                    | Check Availability                                                                         |                                |                              |
| I Cloh hele for exclusion, here and conditions. A Bundle with any this broadsar                                                                            |                                                                                            |                                |                              |
| Click here to learn about:                                                                                                    |                                                                                            |                                |                              |
|                                                                                                    | PSTN Click here                                                                            |                                |                              |
|                                                                                                    | Enabled<br>Exchanges                                                                       |                                |                              |
|                                                                                                    |                                                                                            |                                |                              |
| TPG IPTV allows you to watch selected TV channels via your PC or Notebook w<br>ADSL2+ connection, without the need to purchase an additional expensive set | hich are delivered to you through your TPG<br>top box. TPG ADSL2+ modems are now available |                                |                              |
| pre configured for IPTV.<br>TPG is offering its ADRI 2+ customers (at selected IPTV enabled exchanges) F                                                   | REF IPTV Trial with their broadband connections.                                           |                                |                              |
| Additional channels (both free and subscription based) will be added to our line                                                                           | up shortly.                                                                                |                                |                              |
| Channels                                                                                                    |                                                                                            |                                |                              |
|                                                                                                    |                                                                                            |                                |                              |
| TILLVISION Couver, NUMBER                                                                                                    |                                                                                            |                                |                              |
| GREEK TV HUNGARIAN TV INDONESIAN TV                                                                                                    | MALAYSIAN TV ⑤ 資訊台                                                                         |                                |                              |
|                                                                                                    | TV5MONDE                                                                                   |                                |                              |
|                                                                                                    | SPORTS                                                                                     |                                |                              |
| INDIAN TY INDIAN TY                                                                                                    | coming soon                                                                                |                                |                              |
|                                                                                                    |                                                                                            |                                |                              |

13. The IPTV stream should successfully start

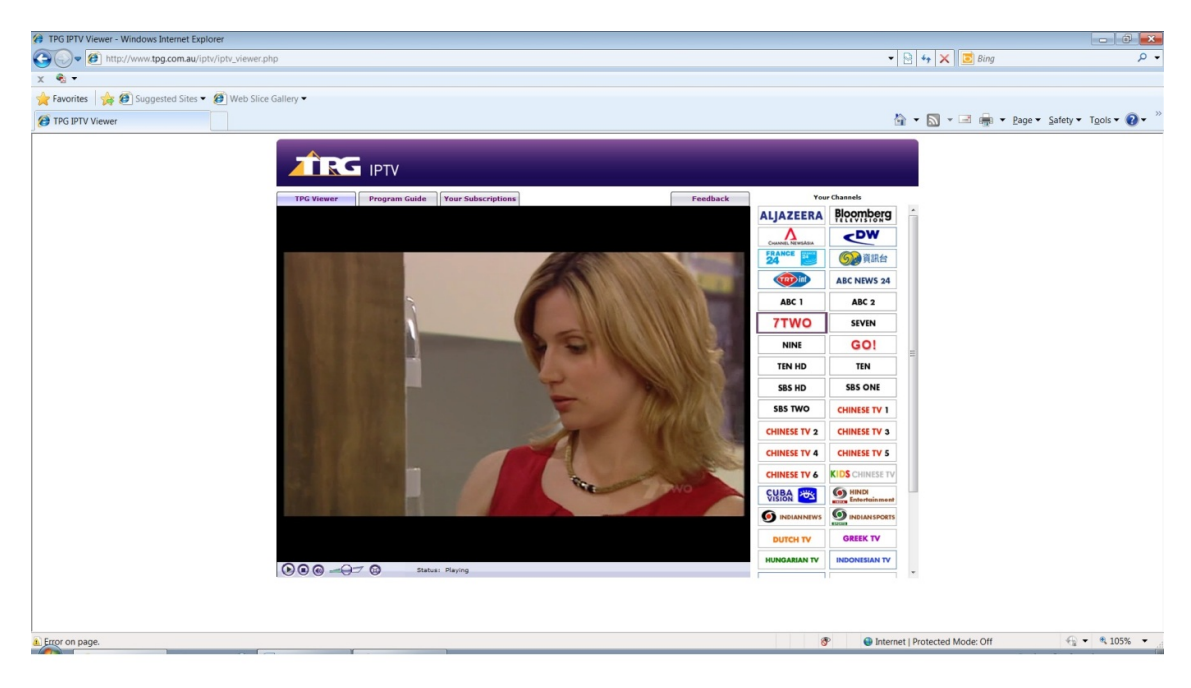

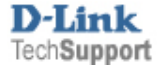